# ATTENDEES – HOW TO LOG IN & NAVIGATE THE VIRTUAL EVENT PLATFORM

SEPTEMBER 29 - OCTOBER 1

#### Logging in to the Service Center:

Log in to the <u>Attendee Service Center (ASC)</u> using the credentials that were included in the email registration confirmation. If you need your credentials emailed to you again, please contact <u>Registration Services</u>.

TIP--Please note that email confirmations, as well as future event communication, will be generated from our virtual event platform software, eShow. If you are not receiving these emails in your inbox, please check your spam or junk folders.

#### **Setting up Your Profile:**

Prior to the event, you will want to log in to the ASC to update your profile and event availability. After logging in to the ASC, please select the Attendee Profile button on the left. This will allow you to double check that your title and contact information is correct. You may also add your profile picture and LinkedIn URL at this point. When you have completed your update, press SAVE at the bottom of the page.

TIP--Check that your Products/Services selections accurately reflect your company's offerings. These selections will be used by the virtual event platform to "match" you with exhibitors who have expressed similar interests.

| -> C | s4.goeshow.com/ime/annual/2020/        | at profile.clm             | Ŷ | • |
|------|----------------------------------------|----------------------------|---|---|
|      |                                        |                            |   |   |
|      | In This Section                        | Attendee Profile           |   |   |
|      | TERMS OF SERVICE AND<br>PRIVACY POLICY | Photo on Record            |   |   |
|      | EXHIBITOR LIST                         |                            |   |   |
|      | ATTENDEE REGISTRATION                  |                            |   |   |
|      | ATTENDEE SERVICE<br>CENTER (ASC)       |                            |   |   |
| (    | REGISTRATION FEE                       |                            |   |   |
|      | ATTENDEE PROFILE                       |                            |   |   |
|      | 1.1 APPOINTMENTS                       | Contact Information        |   |   |
|      | SESSION SELECTION                      | Person Information         |   |   |
|      | LOGOUT                                 | First Name TestShoby       |   |   |
|      | EXHIBITOR SERVICE                      | Last Name Testhetworking 2 |   | 1 |

**WX2020 / VIRTUAL** 

## **Determining your Availability and Creating Appointments:**

Determine your availability during the event by clicking on the 1:1 Appointment button on the left. The 1:1 Appointment screen will show several tabs towards the top of the page.

- *Time Blocks* allows you to select specific times when you know that you will be unavailable to accept appointment requests.
- *Matches* shows you which other attendees and exhibitors share common product/service interests with you. You may begin requesting appointments by simply pressing the "Make Appointment" button within this tab. The system will email the individual, prompting them to confirm the request or even suggest another time.
- *Appointments* track confirmed or requested appointments and allow you to export those meetings to your Outlook or Google calendars.

# TIP--The Matches tab allows you to sort other registrants by the number of matching answers. You can also search for specific individuals who may be included in your list and/or search for specific matched products or services.

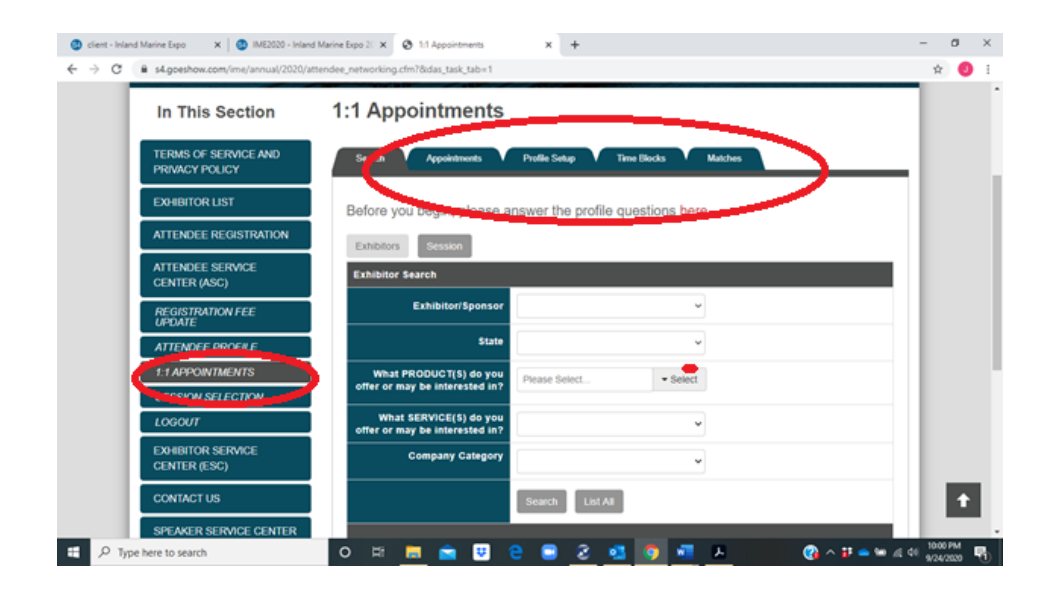

#### **Session Selection:**

You are most likely interested in several of the IMX2020 education sessions or webinars. If you have not already selected your preferred sessions during the registration process, you may do so now. To select a session, click the Session Selection button to the left. You should then click on the Edit Education Session Selection button on the right.

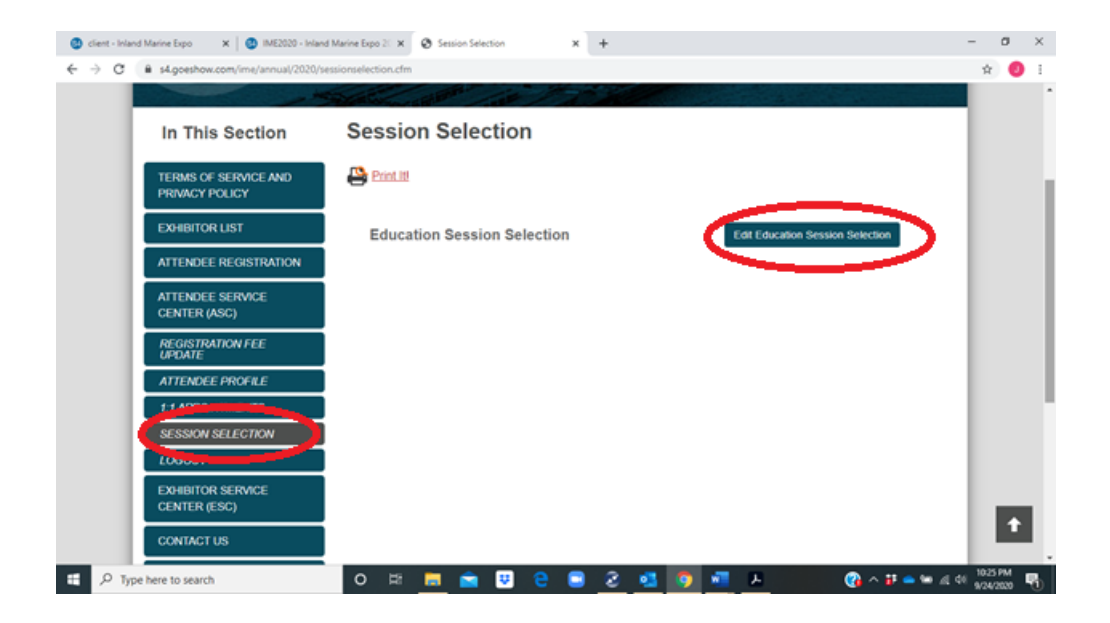

The Education Session Selection box will then open. Make your selection and remember to select Submit at the bottom of the window.

|  |                                   |       | Edu                    | ucation Session Selection                                                                                                    |                |  |
|--|-----------------------------------|-------|------------------------|----------------------------------------------------------------------------------------------------|----------------|--|
|  | In This Section                   | Clear | Selection              |                                                                                                    |                |  |
|  |                                   | Tuese | day, September 29, 202 |                                                                                                    |                |  |
|  | PRIVACY POLICY                    | 0     | 2:30 PM + 3:00 PM      | Modernization of a Towboat Fleet to Better Serve the Inland Market<br>Speaker: Michael Pigrim                                   |                |  |
|  | EXHIBITOR LIST                    | 0     | 3:00 PM - 4:00 PM      | Social Maritime Throwdown Alabama Gulf Coast Regional Qualifier<br>Speaker: Kenny Brown                                         | tion Selection |  |
|  | ATTENDEE REGISTRATION             | Wedn  | esday, September 30, 1 |                                                                                                    |                |  |
|  | ATTENDEE SERVICE<br>CENTER (ASC)  | 0     | MA 00.01 - MA 00.9     | State of the industry m a COVID-19 World & Beyond<br>Speakers, Ken Eriksen, Merritt Lane, Rob Innis                             |                |  |
|  | REGISTRATION FEE<br>UPDATE        | 0     | 10:00 AM - 11:00 AM    | COVID-19: What you Need to Know from a Legal Perspective<br>Speaker. Stas Levchinsky                                            |                |  |
|  | ATTENDEE PROFILE                  | 0     | 10.00 AM - 11.00 AM    | Innovations in Propulsion: LNG and Diesel-Electric<br>Speakers: David Lee, Joshua Sebastian, P.E., Peter Brooks, Scott<br>Myers |                |  |
|  | SESSION SELECTION                 | ٥     | 11.00 AM - 11.30 AM    | Shared Experiences- Putting Hybrid to Work<br>Speaker: Joe Hudspeth                                                             |                |  |
|  | LOGOUT                            | 0     | 1:00 PM - 1:30 PM      | Best Practices for Undersides Construction and Commercial Diving<br>Speaker: Mark Bindekt                                       |                |  |
|  | EXHIBITOR SERVICE<br>CENTER (ESC) | 0     | 1:00 PM - 1:30 PM      | TowWorks-Web Based Solutions for the Marine Industry<br>Speaker: John Cox                                                       |                |  |
|  | CONTROLING                        |       |                        | Contrainers on the University                                                                                                   |                |  |

#### Accessing the Virtual Event Platform:

To access the Virtual Event Platform, log in to the ASC using your credentials and click the VEM Entrance button to the left. Click on Enter Venue.

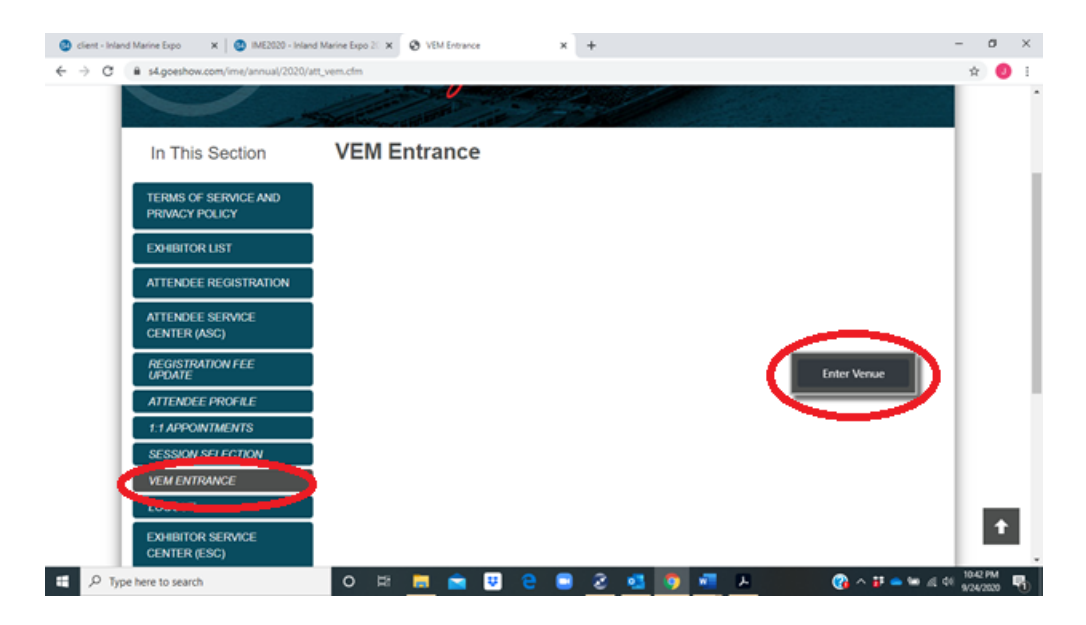

Once you have entered the Venue, navigate to the Expo Hall to explore the exhibit booths.

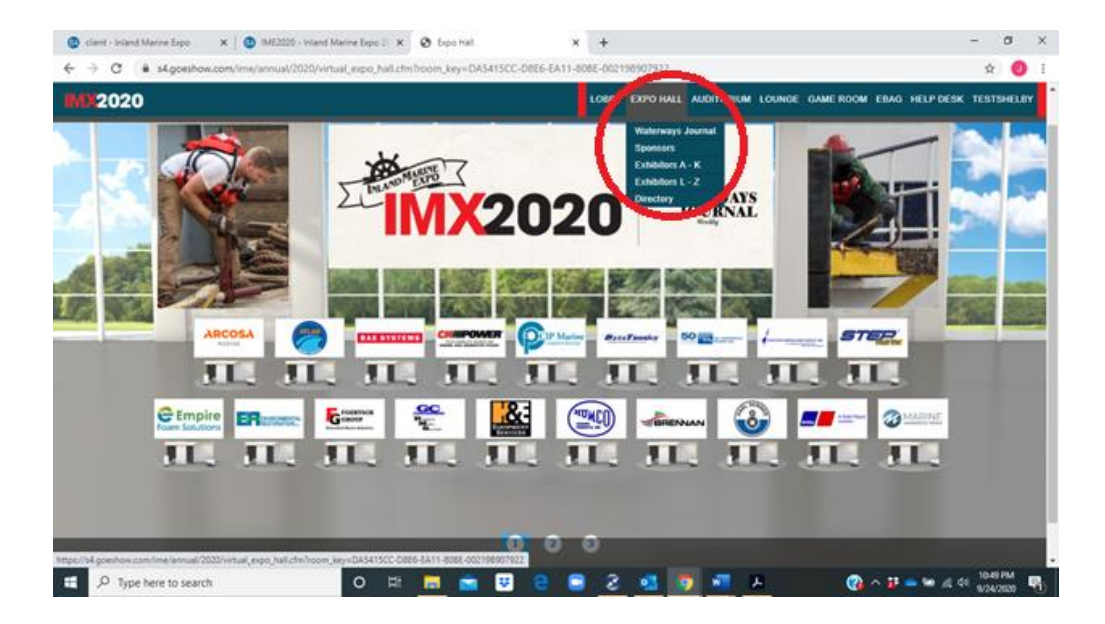

You can view an exhibitor's documents, product highlights and videos by clicking on any of the tabs in the box to the right. You can also engage in chat, contact any one of the booth staff directly, scan your badge, or request an appointment by using the buttons at the bottom.

TIP--Just a reminder that appointment requests will be generated by the eShow software. Please ensure that you continue to check your spam or junk folders for event-related emails.

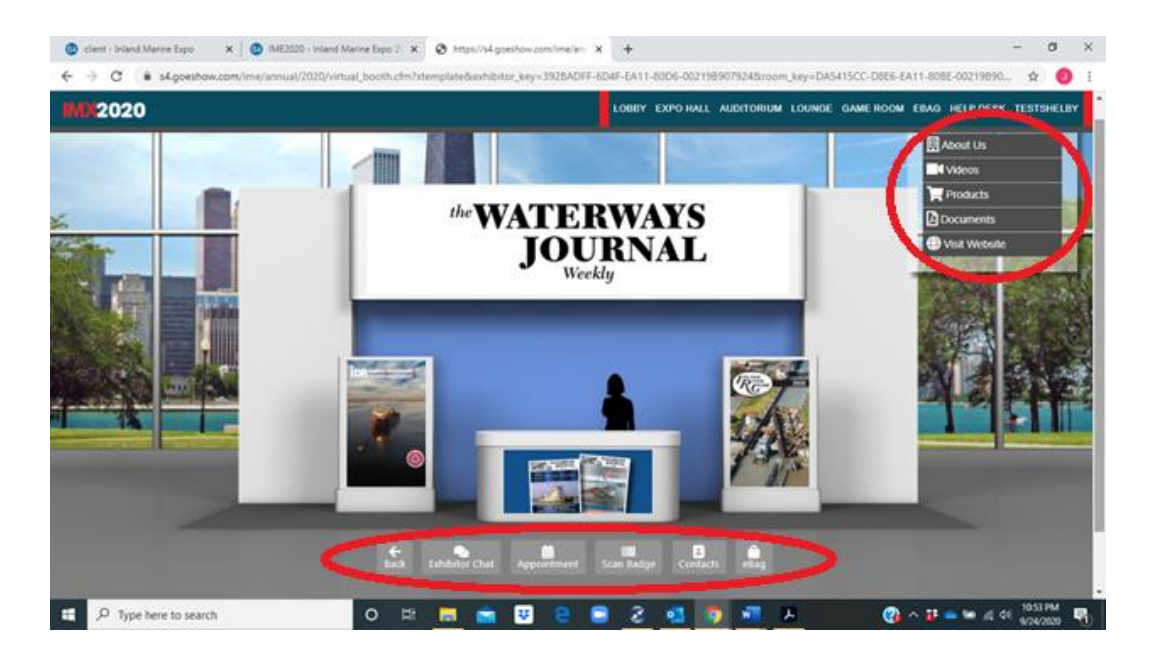

### Working within the Virtual Event Platform:

Take some time to familiarize yourself with the event "facility."

- The Interactive Schedule can be viewed by clicking on the Auditorium tab. This is also where Education Sessions and Webinars can be accessed.
- Visit the Lobby to thank the IMX2020 Virtual Event sponsors.
- Have questions? Stop by the Help Desk for answers to some of the most asked event questions. Contact the IMX2020 event team for further assistance by scrolling over the Help Desk tab and selecting Staff Office.
- Begin filling your eBag with documents from the exhibit booths. Download these documents and brochures at your convenience later during the event.
- Stop in the game room to see how you can play and earn prizes.
- End your tour at the Attendee Lounge, located in the drop-down menu under the Lounge tab.

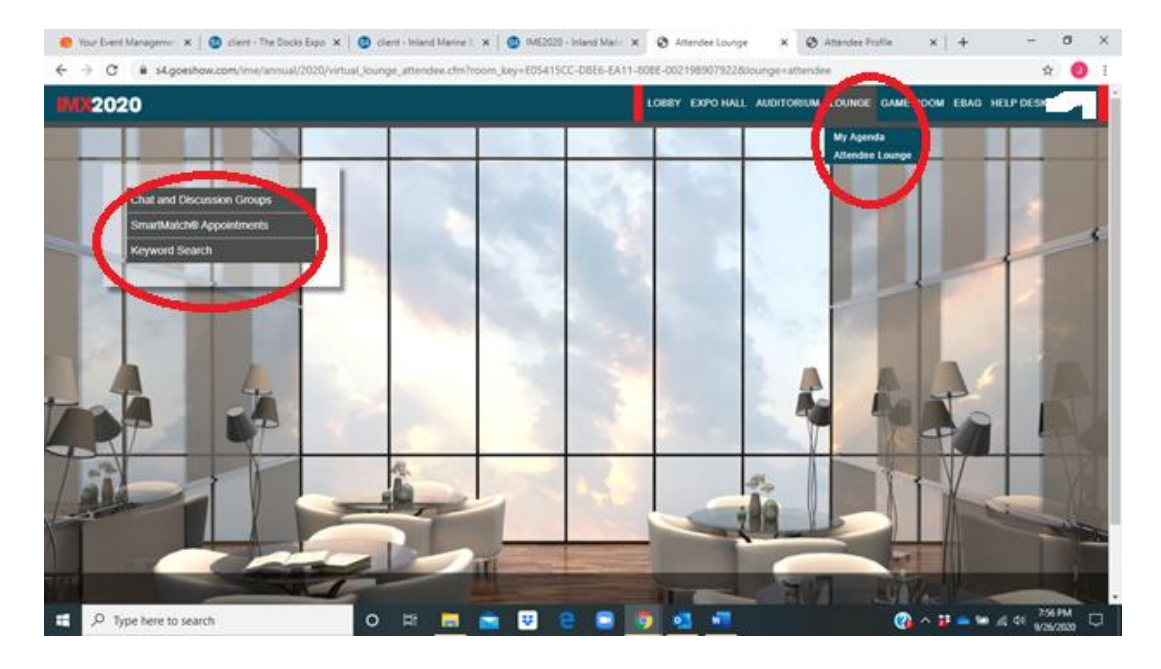

Incoming chat messages (whether from another attendee, an exhibitor, or industry acquaintance) will be visible within Chat and Discussion Groups in the menu box inside the Attendee Lounge. Additionally, if you opt to chat with an exhibitor by pressing the Exhibitor Chat button under their booth in the Expo Hall, this is the screen that will open. Replying to an incoming chat is as simple as sending a text on your phone.

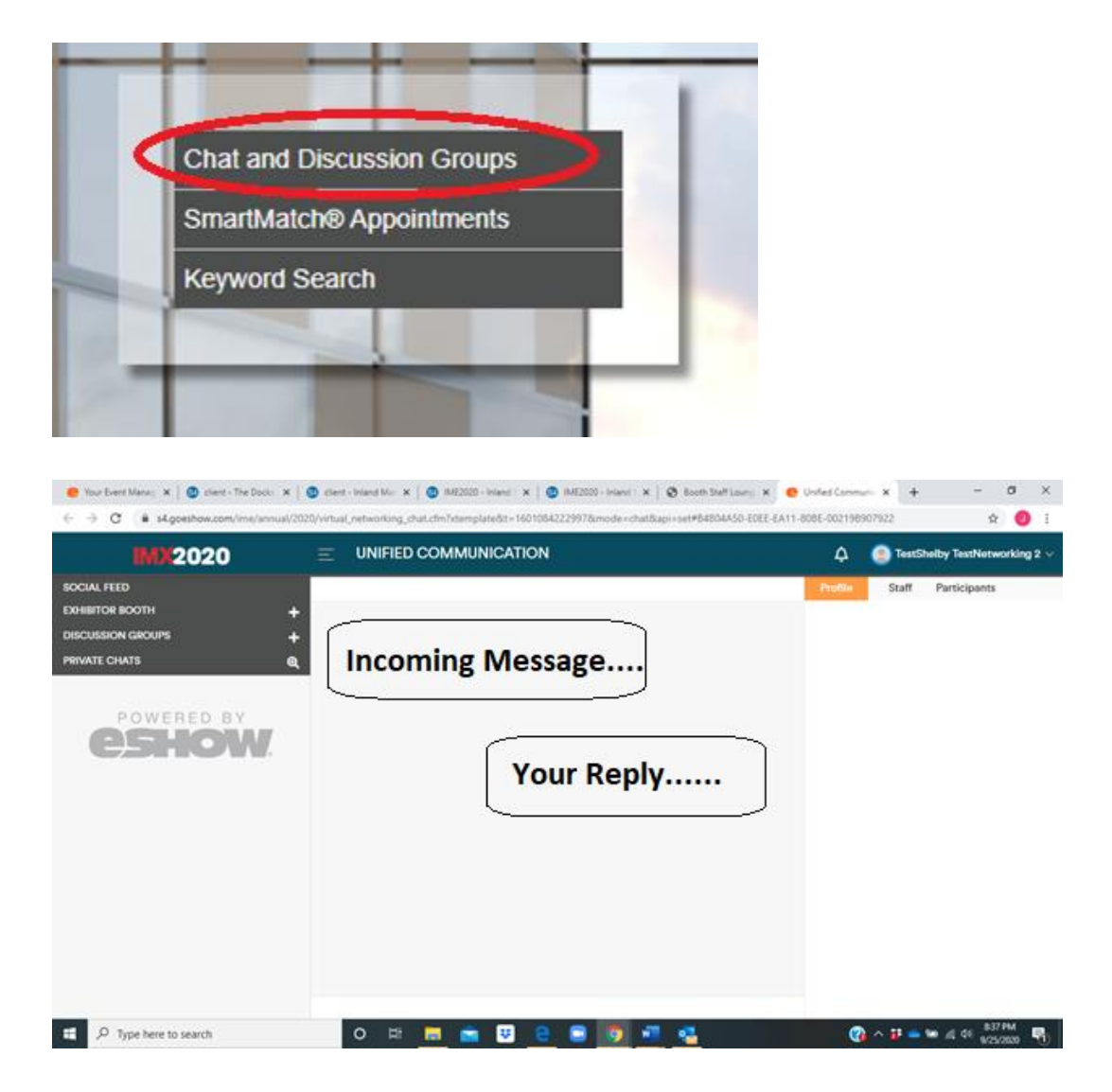

You may also initiate a chat by searching for a specific individual or company. Simply click the icon to the right of Private Chat to open the search option.

| MX2020                                                             |                                                             | 4       | TestSi | helby TestNetworking 2 ~ |
|--------------------------------------------------------------------|-------------------------------------------------------------|---------|--------|--------------------------|
| BOCIAL FEED<br>Toolal Fand<br>Exhibition BOOTH<br>Defunction GROUP | +                                                           | Profile | Staff  | Participants             |
| POWERED BY                                                         | Search for an attendee search name, title or company SEARCH | 0       |        |                          |
|                                                                    | Attendee Speakers Booth Staff                               |         |        |                          |
|                                                                    |                                                             |         |        |                          |

Appointments that you pre-arranged through the Attendee Service Center (see page 2), that you requested by clicking on the button under an exhibitor's booth, or that have been requested by others and accepted by you are listed within SmartMatch Appointments found in the menu box inside the Attendee Lounge.

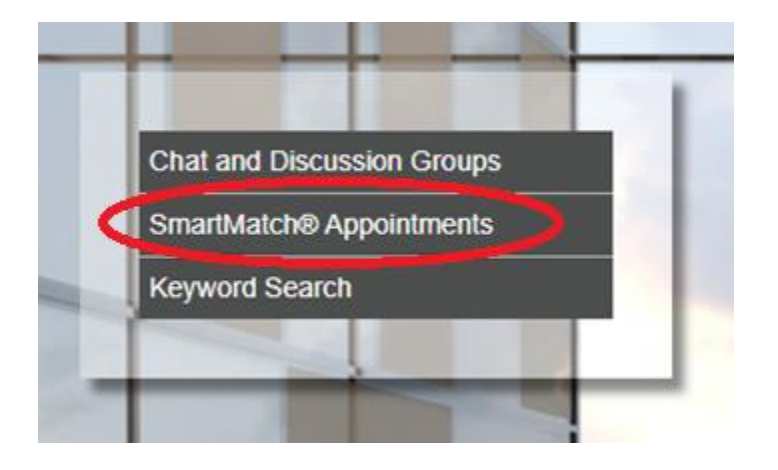

During the agreed-upon appointment time, both parties will access their respective Appointment windows and click the chat icon which will open a direct chat line between the two parties. At this point, you have the option to engage a video chat option within the platform *(optional)*.

| 📀 Your Event Manag: 🗙   🔕 client - Inland Mar: 🗙   🔮 | IME2020 - Inland I 🗙   🔕 IME2020 - Inland I 🗙   🗞 Entrance             | 🗙   🕘 Booth Staff Loung: 🗙 🥚 Unified Com | muni: x + - σ ×            |
|------------------------------------------------------|------------------------------------------------------------------------|------------------------------------------|----------------------------|
| ← → C (# s4.goeshow.com/ime/annual/2020              | /virtual_networking_chat.cfm?xtemplate&mode=chat&t=091057#D7           | 28C578-0530-47EF-8821-23040276AE4D       | 🖈 🥑 i                      |
| IMX2020                                              |                                                                        |                                          | 🗘 🛛 🥥 Jennifer Hoeferlin 🗸 |
| SOCIAL FEED                                          |                                                                        | Profi                                    | Staff Participants         |
| Social Feed                                          |                                                                        | Particita                                | ints                       |
| EXHIBITOR BOOTH +                                    |                                                                        | - Jenz                                   | nifer Hoeferlin            |
| -we Waterways Journal                                |                                                                        | Even                                     | Coordinator                |
| DISCUSSION GROUPS +                                  |                                                                        |                                          |                            |
| SESSION GROUPS                                       | Demunet Widee Chet                                                     | °                                        |                            |
| PRIVATE CHATS Q                                      | Request video Chat                                                     |                                          |                            |
| POWERED BY                                           | the the invitation is accepted, a link to join the video char message. | chat will display in the                 |                            |
|                                                      |                                                                        |                                          | \$20 PM                    |
| P Type here to search                                | 0 🛱 📃 🖬 🙂 😇 🧕                                                          | <u> </u>                                 | 🚱 ^ 🗗 🖮 📾 🕼 40 9/25/2020 📲 |

#### **Participating in Education Sessions & Webinars:**

The Interactive Schedule can be found within the Auditorium. For additional session information, click on the session title within the schedule list on the left side of the screen. A description and speaker information for that particular session will open on the right side of the screen

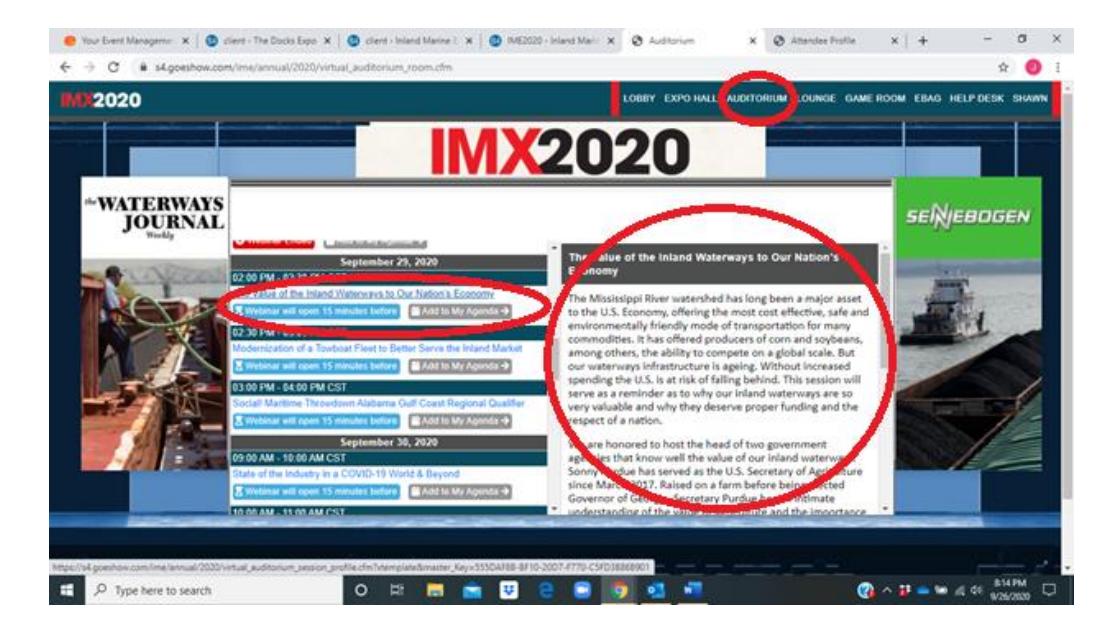

Virtual "doors open" will open 15 minutes prior to the start of each session and webinar. To access the presentation, click on the blue webinar button. You will be "held" in a virtual waiting room until the 15-minute mark.

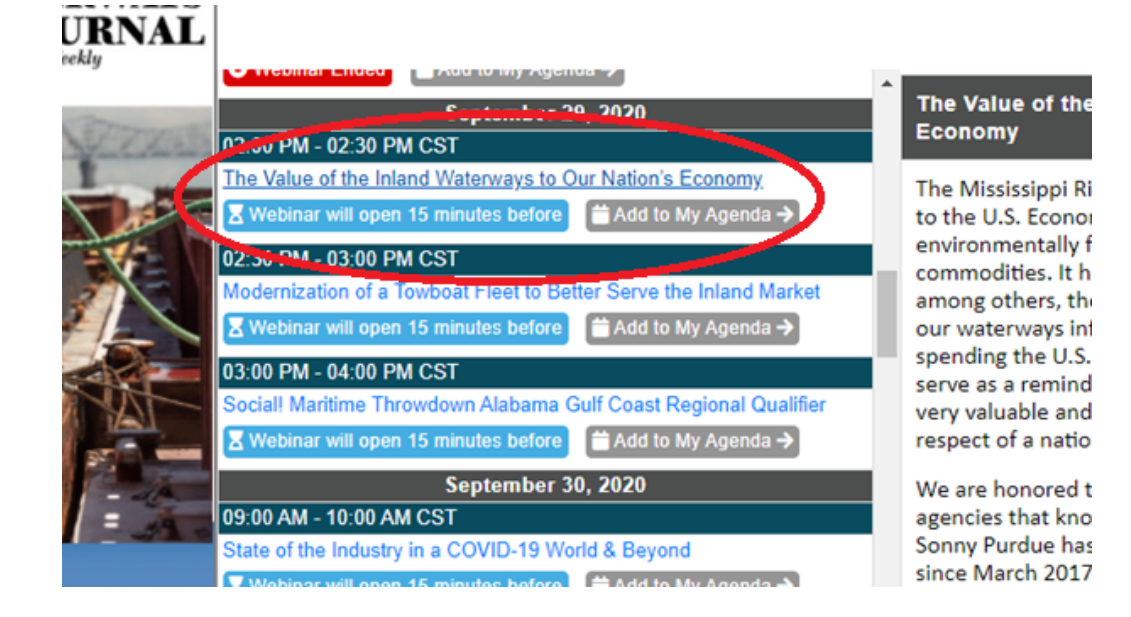

#### **Additional Assistance:**

At any point prior to or during the event, please feel free to contact the event team at <u>ihoeferlin@wjinc.net</u> or 314-446-4905 for assistance.

Thank you for your participation in IMX2020 Virtual!